#### Lotterease Parent manual

## Table Of Contents

How to view the applicant list
How to register a new account
How to log in to an existing account

## How to view Applicant List

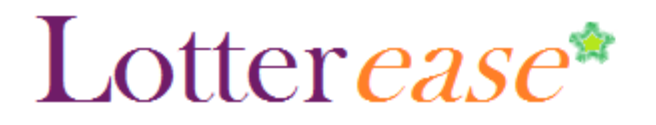

#### How to view the applicant list

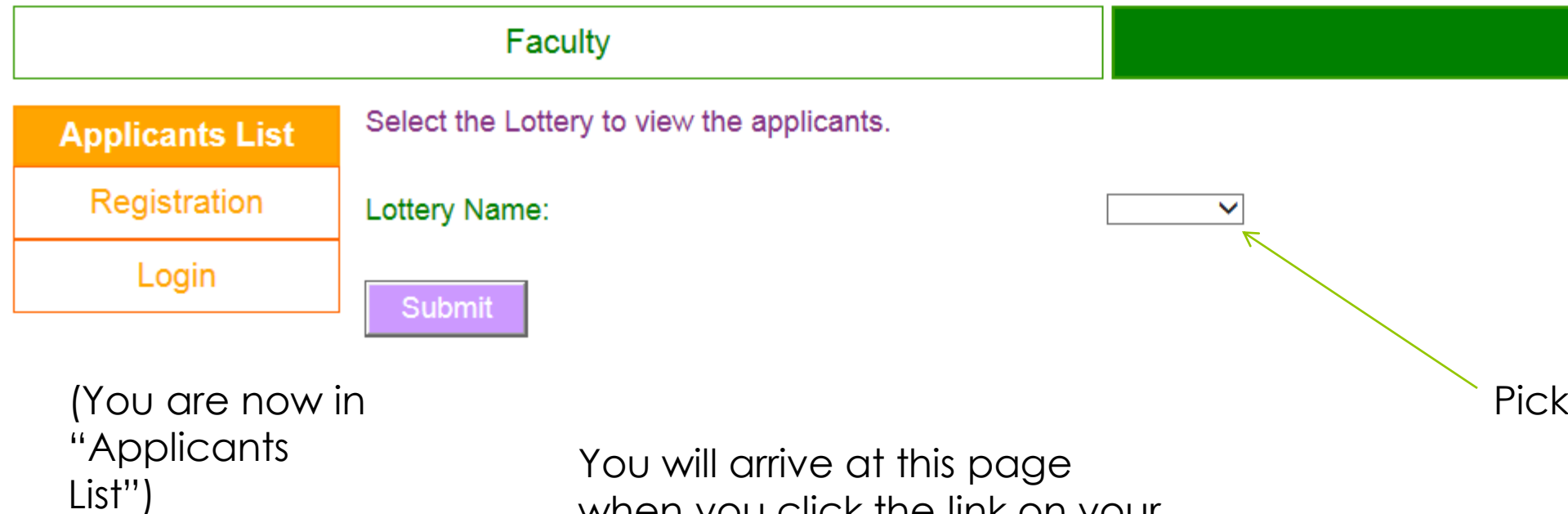

when you click the link on your school website

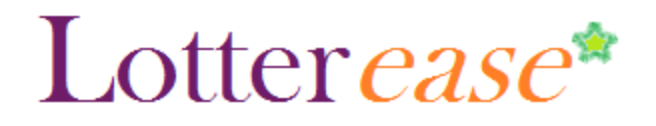

S

Μ

S

A

U

A

Ν

A

M

S

#### How to view the applicant list

#### Faculty

| An | 0.21    | I I CT           |
|----|---------|------------------|
| AU | <br>uai | <br><b>LIS</b> L |
|    |         |                  |

Registration

Login

This is the current list of applicants. Login to edit or confirm your child's application.

This lottery has not been run.

| Now | YOU | can |
|-----|-----|-----|
|     | tha |     |

view the applicant list.

\*Hint\* You can press Ctrl-F to search for your child!

You can also log in to view your child's application.

| First Name | Middle Initial | La |
|------------|----------------|----|
|            | Α.             | J. |
|            | E.             | Α. |
|            | S.             | Υ. |
|            | G.             | Н. |
|            | М.             | L. |
|            | М.             | В. |
|            | L.             | L. |
|            | Α.             | М. |
|            | S.             | М. |
|            | L.             | N. |
|            | Α.             | Ζ. |
|            | R.             | C. |
|            |                |    |

### Lotter*ease*\*

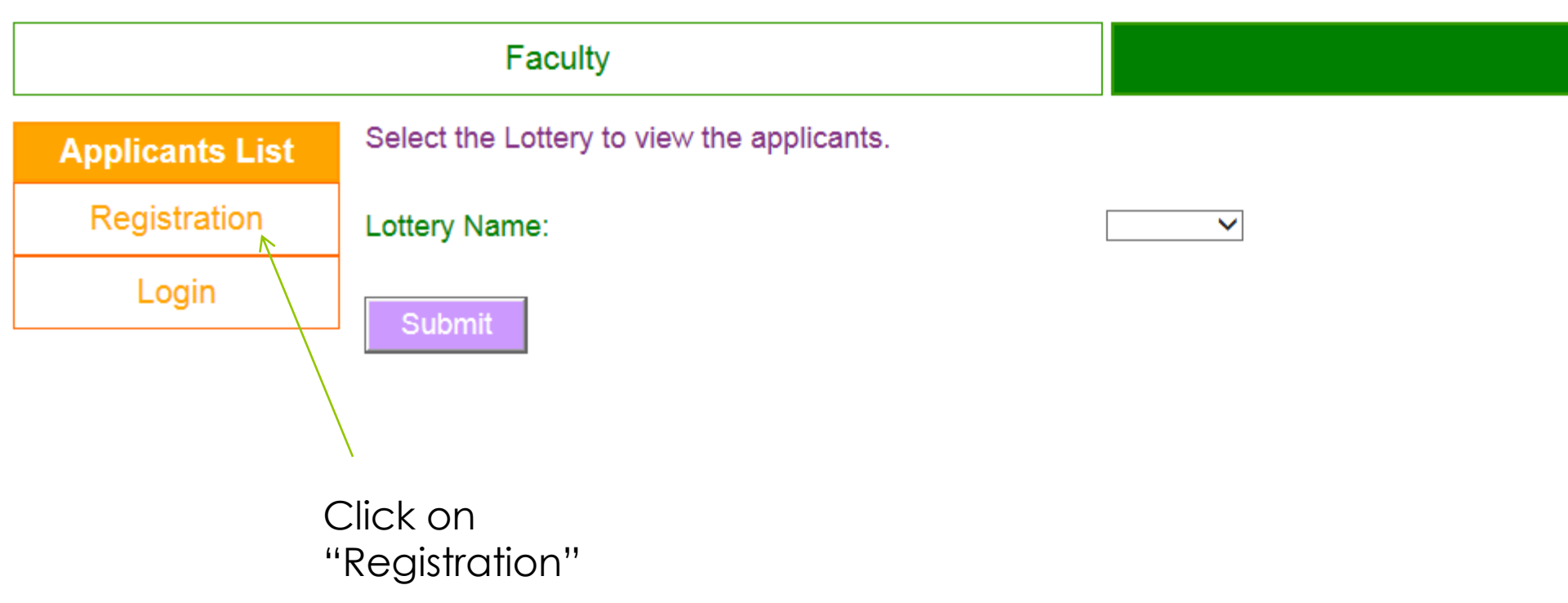

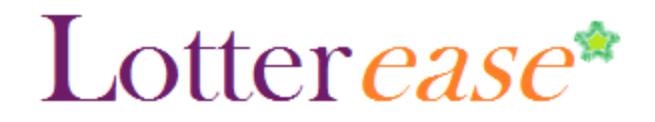

|                          | Applicants List | Applicants List                               |        |  |
|--------------------------|-----------------|-----------------------------------------------|--------|--|
| Registration First Name: |                 | First Name:                                   |        |  |
|                          | Login           | Last Name:                                    |        |  |
| L                        |                 | Address1:                                     |        |  |
|                          |                 | Address2:                                     |        |  |
|                          |                 | City:                                         |        |  |
|                          |                 | State:                                        | $\sim$ |  |
|                          |                 | Zip Code (5-digit):                           |        |  |
|                          |                 | Phone (xxx-xxx-xxxx):                         |        |  |
|                          |                 | Email:                                        |        |  |
|                          |                 | Email Verification (enter email again):       |        |  |
|                          |                 | Password (don't forget this password):        |        |  |
|                          |                 | Password Verification (enter password again): |        |  |
|                          |                 |                                               |        |  |

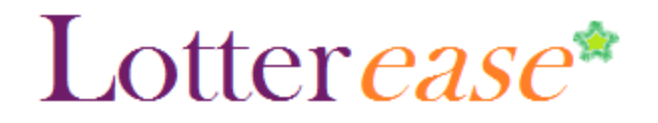

| Applicants List | ount.                                                       |       |
|-----------------|-------------------------------------------------------------|-------|
| Account Info    | You will be able to enter additional children if necessary. |       |
| Add Child       | First Name:                                                 |       |
| Logout          | Middle Initial:                                             |       |
|                 | Last Name:                                                  | Smith |
|                 | Date of Birth (mm/dd/yyyy):                                 |       |
|                 | Submit                                                      |       |

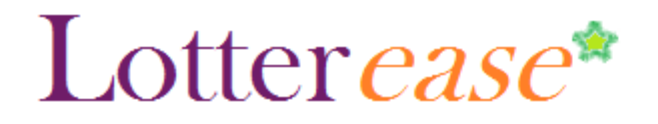

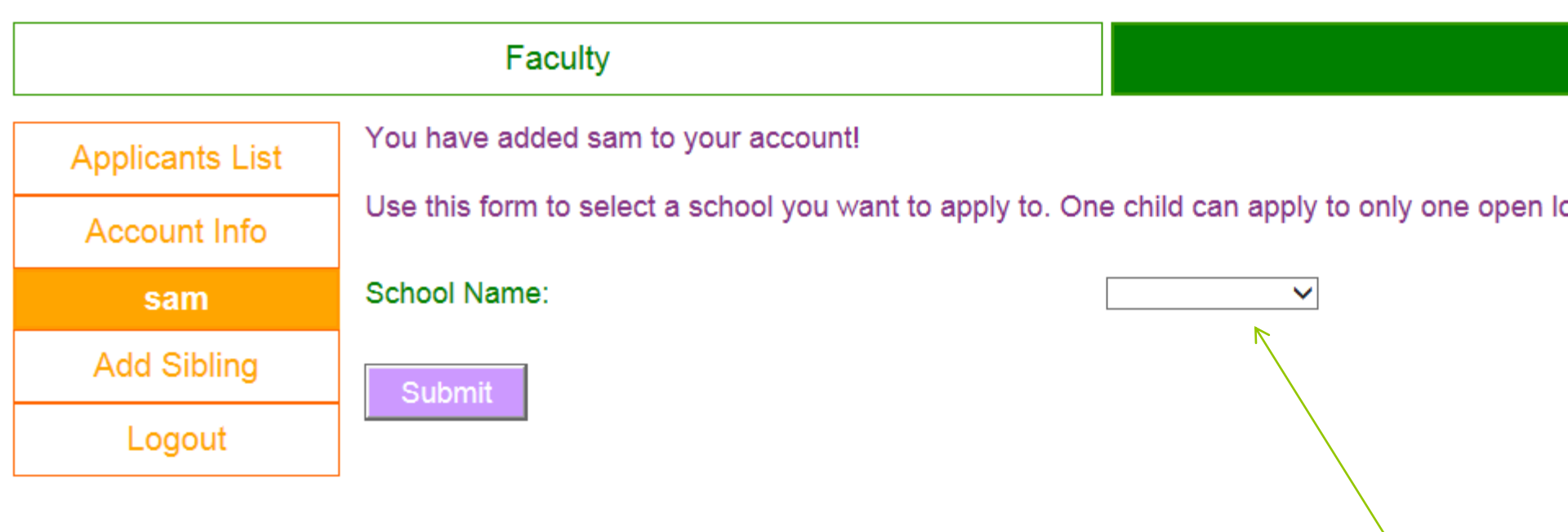

Choose scho

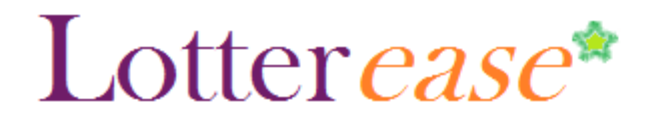

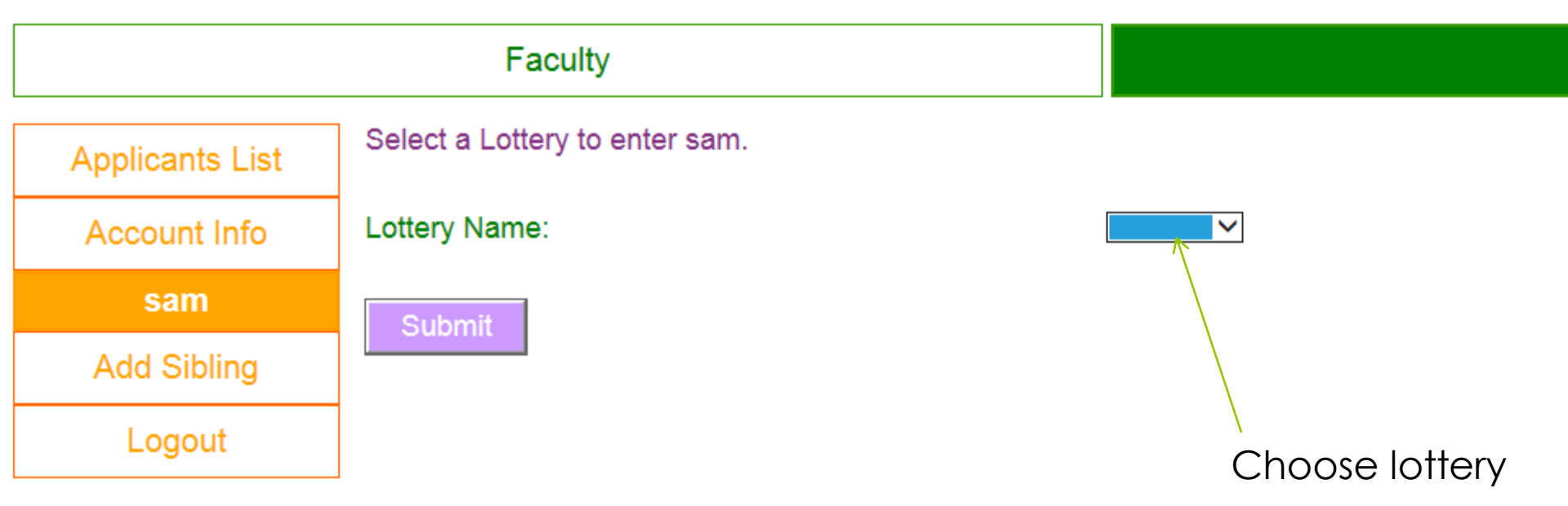

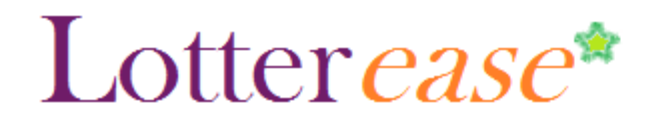

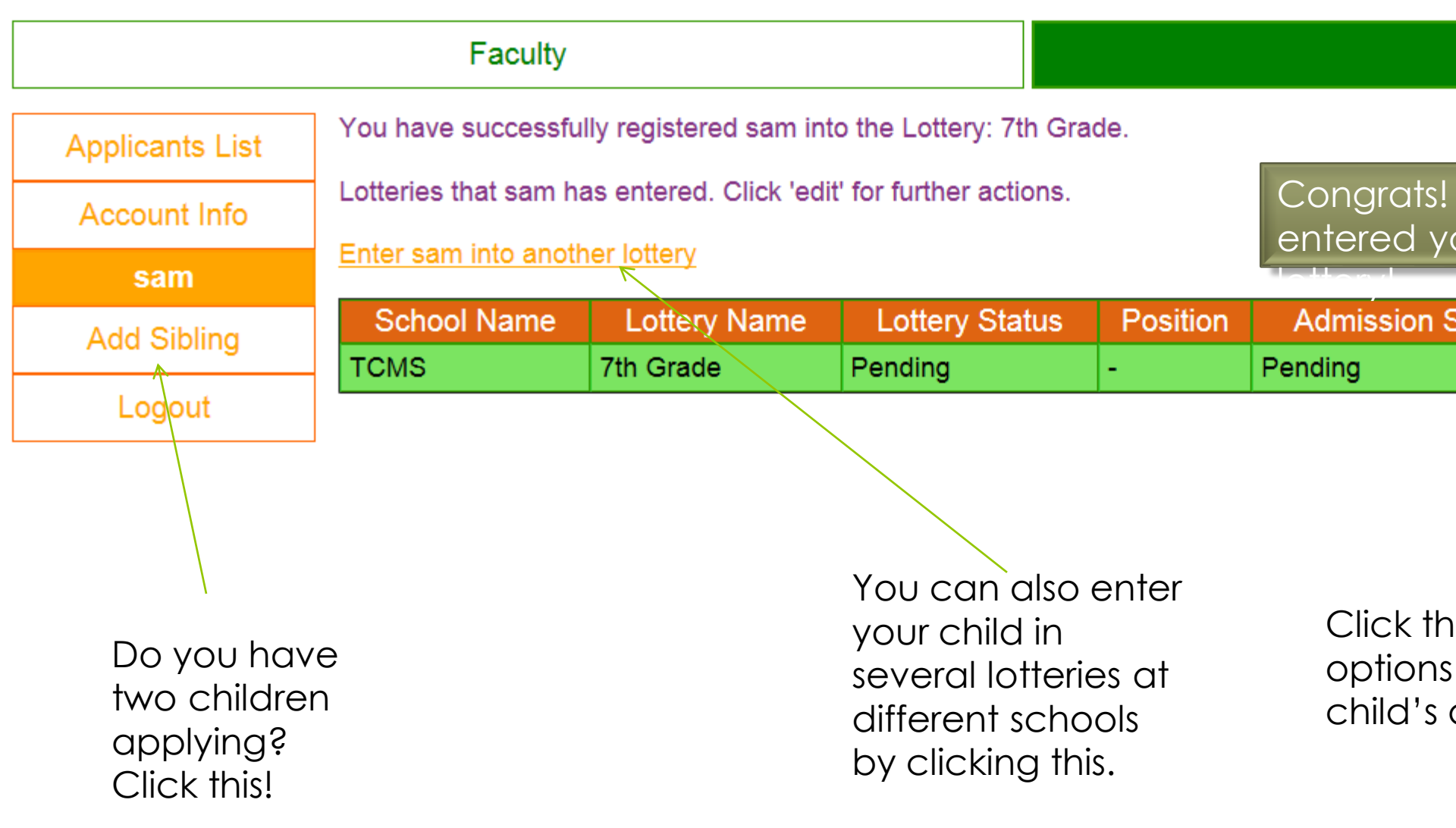

# How to log in to an existing account

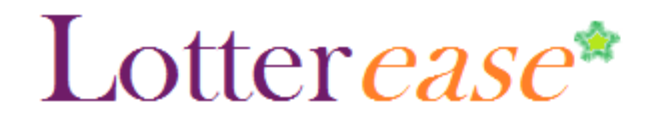

## How to Log in to an existing

#### account

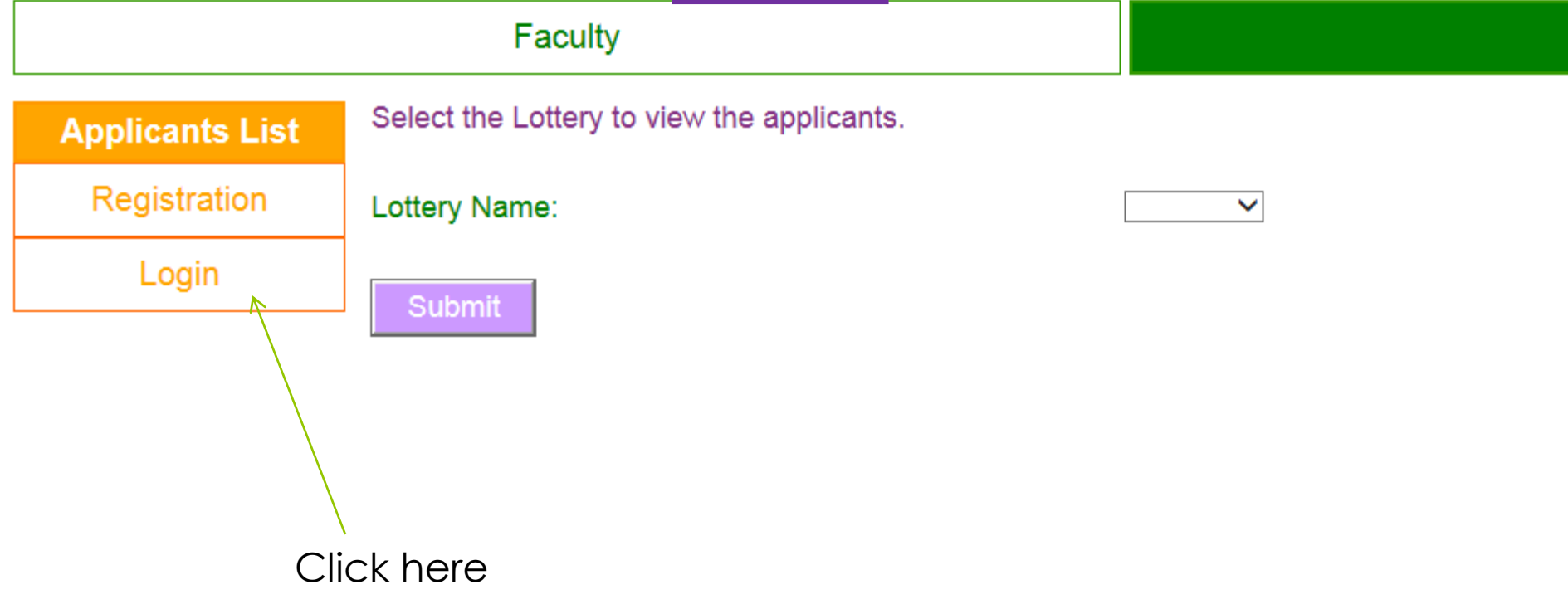

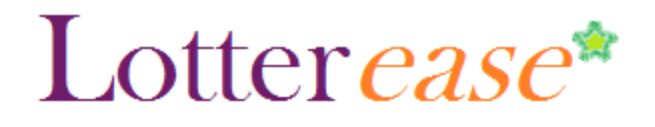

## How to Log in to an existing account

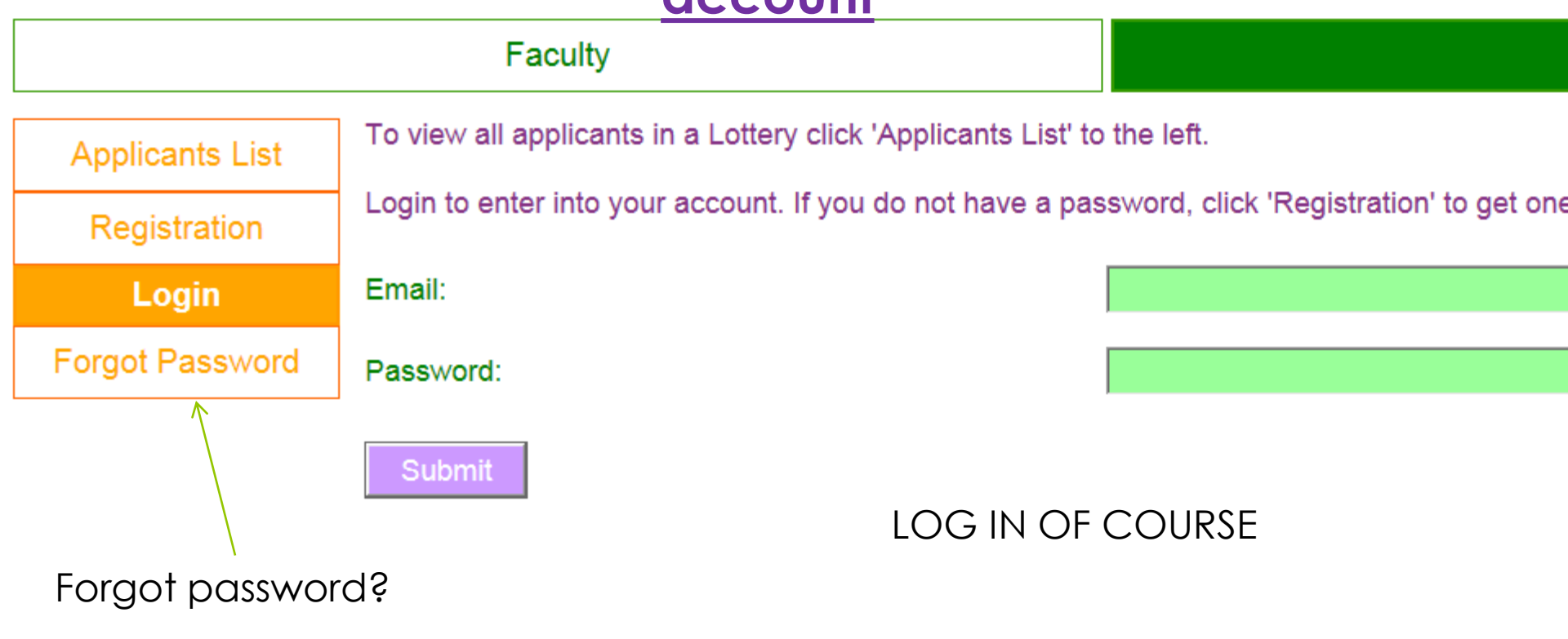

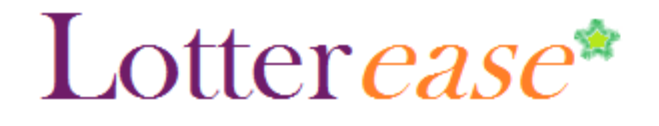

## How to Log in to an existing account

| Faculty                         |                                                                                                    |                        |                        |
|---------------------------------|----------------------------------------------------------------------------------------------------|------------------------|------------------------|
| Applicants List<br>Account Info | Click your child's name on the left to view their lottery entries.<br>Select an action for your account. |                        |                        |
| sam                             |                                                                                                    | (                      | View Account History   |
| Add Sibling                     | Action:                                                                                                  | C                      | Edit Account           |
| Logout                          | Submit                                                                                                   | (                      | Cancel Account         |
|                                 | Oubline                                                                                                  | You are n<br>into your | low logged<br>account! |